## **PM180 Fault Location Application note**

The PAS Fault Locator available with the PM180 allows you to automatically determine the distance of the fault from the substation using voltage and current waveforms recorded by the device at the time of a fault and the parameters of the power line.

## To define parameters of the power line:

- Select Options in the Tools menu, click on the Preferences tab, select preferable distance units - "km" or "miles", and then click OK.
- 2. Select the device from the site list on the PAS toolbar.
- 3. Select Fault Locator Setup in the Meter Setup menu.

| ault Locator Setup       |              |                                               |                                               |                   |  |
|--------------------------|--------------|-----------------------------------------------|-----------------------------------------------|-------------------|--|
|                          | Station      |                                               | Line Imped                                    | lance             |  |
| Station Name             | Station#1    |                                               | Number of Segments                            | 1>                |  |
|                          | Line         |                                               | Capacitance per km, F/(km*10^-4)              |                   |  |
| Line Name                | Line#3       |                                               | Parallel Line Mutual Reactance, Ohm/km        |                   |  |
| Line Type                | Single       | •                                             | Transformer o                                 | n Branch          |  |
| I4 Current Input         | Not used     | •                                             | Line to branch & Power system impedance, Ohm  |                   |  |
| Power Line Length, km    | 50.00        |                                               | Instrument Transform                          | mer Correction    |  |
| Parallel Line Length, km |              |                                               | Current Transformer Correction, No. of Ranges | 6                 |  |
| External Triggers        |              | Voltage Transformer Correction, No. of Ranges | 4>                                            |                   |  |
| Protection Relay         | NONE         | -                                             |                                               |                   |  |
| Breaker Contacts NONE    |              | •                                             | Correction Enabled                            |                   |  |
|                          |              |                                               |                                               |                   |  |
|                          | Open Save as | Default                                       | Print Send                                    | <u>R</u> eceive   |  |
|                          |              |                                               | ок                                            | Cancel Apply Help |  |

- 4. Type the name of the substation and the power line.
- 5. Specify Line Type topology
- 6. Specify power line length in km or miles
- 7. If more than one line segments, specify the number of segments
- Specify the impedance of the segment line in Ohm/km or Ohm/mile by entering to power line impedance setup screen < → >.

| ine 1                | Impedance                |                                        |                                       |                                        |                                       |
|----------------------|--------------------------|----------------------------------------|---------------------------------------|----------------------------------------|---------------------------------------|
| Power Line Impedance |                          |                                        |                                       |                                        |                                       |
| No.                  | Segment<br>Length,<br>km | Pos. sequence<br>Resistance,<br>Ohm/km | Pos. Sequence<br>Reactance,<br>Ohm/km | Zero Sequence<br>Resistance,<br>Ohm/km | Zero Sequence<br>Reactance,<br>Ohm/km |
| 1                    | 50.00                    | 0.0261                                 | 0.4000                                | 0.4000                                 | 1.4000                                |
| 2                    | 0.00                     | 0.0000                                 | 0.0000                                | 0.0000                                 | 0.0000                                |
| 3                    | 0.00                     | 0.0000                                 | 0.0000                                | 0.0000                                 | 0.0000                                |
| 4                    | 0.00                     | 0.0000                                 | 0.0000                                | 0.0000                                 | 0.0000                                |
|                      | 1                        | ОК                                     | Default                               | Cancel                                 | 1                                     |

- 9. For parallel lines topology specify the mutual impedance of the lines.
- 10. To improve the fault location accuracy setup the PT and CT characteristics

| Current Transformer Correction |                          |                            |                           |  |
|--------------------------------|--------------------------|----------------------------|---------------------------|--|
| No.                            | Upper Test<br>Point, %In | Ratio Correction<br>Factor | Phase Angle<br>Error, min |  |
| 1                              | 3.0                      | 0.975                      | -40                       |  |
| 2                              | 9.0                      | 0.965                      | -60                       |  |
| 3                              | 13.0                     | 0.950                      | -90                       |  |
| 4                              | 16.0                     | 0.940                      | -120                      |  |
| 5                              | 18.0                     | 0.925                      | -150                      |  |
| 6                              | 20.0                     | 0.915                      | -200                      |  |

|     |                          | Voltage Transformer Cor    | rection                     |
|-----|--------------------------|----------------------------|-----------------------------|
| No. | Upper Test<br>Point, %Un | Ratio Correction<br>Factor | n Phase Angle<br>Error, min |
| 1   | 0.10                     | 0.985                      | -30                         |
| 2   | 0.25                     | 0.990                      | -60                         |
| 3   | 0.50                     | 0.995                      | -90                         |
| 4   | 1.10                     | 0.995                      | -120                        |

- 11. If your line has a transformer on the branch, specify the zerosequence impedance for the power line, for the line till the branch and for the transformer.
- 12. Click <Save as> to save the parameters to the site database.

## To define the fault location:

1. Open a fault waveform recorded by the device at the time of the fault.

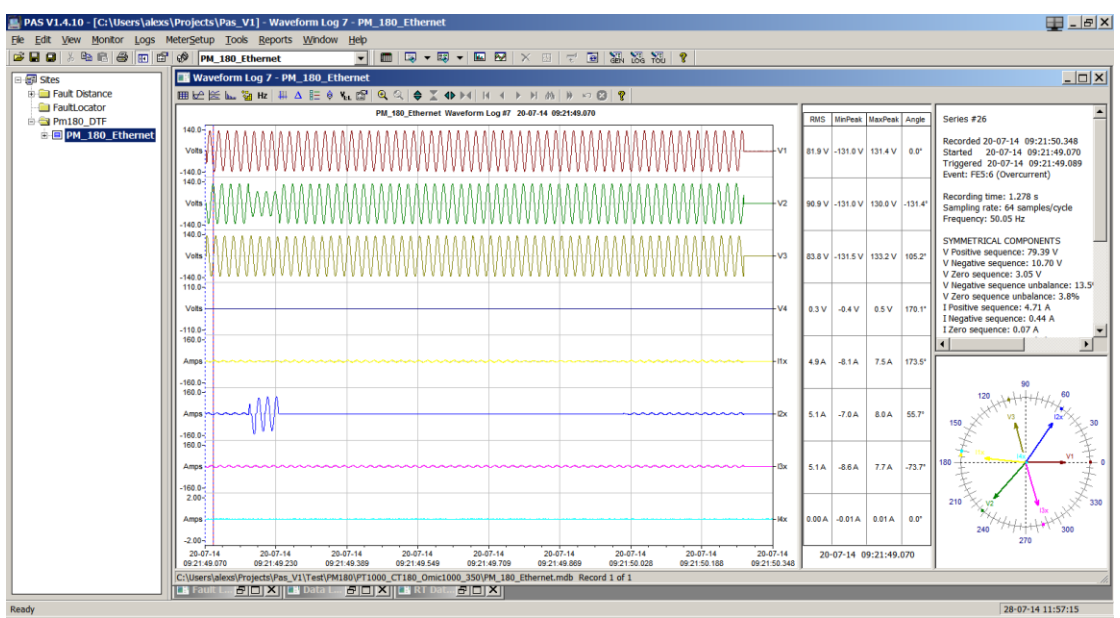

- 2. If you wish to manually define the time of the fault on the waveform, point to the left marker line with the mouse, click and hold the left mouse button and drag the marker line to the place close to the fault beginning.
- 3. Click on the window with the right mouse button, point to the Fault Location item and select Automatic or Manual. The type of the fault and the calculated distance to the fault are displayed as shown in the picture below.
- 4. Click on the Print button to print the results.

| ault Location                        |                                                                                          |                                                                                                 |  |
|--------------------------------------|------------------------------------------------------------------------------------------|-------------------------------------------------------------------------------------------------|--|
| AC Channels                          | Automatic Fault Location                                                                 |                                                                                                 |  |
| ✓ V1 ✓ I1x   ✓ V2 ✓ I2x   ✓ V3 ✓ I3x | Station name<br>Line name<br>Line type<br>I4 current input<br>Line lenoth                | Station#1<br>Line#3<br>Single<br>Not used<br>50.00 km                                           |  |
| Trigger Channels                     | Recorded<br>Started<br>Recording time<br>Sampling rate<br>Frequency                      | 20-07-14 09:21:50.348<br>20-07-14 09:21:49.070<br>1.278 s<br>64 samples/cycle<br>50.05 Hz       |  |
| Breaker contacts:                    | Trigger<br>Calculation interval<br>Single-phase B short-circ<br>Distance = 18.262 km (de | Automatic location<br>89.86 - 149.80 ms, 3 cycle(s)<br>uit to ground.<br>viation +/- 0.146 km). |  |
| Print                                |                                                                                          |                                                                                                 |  |